Ir al Índice General de Ayuda de Symposium

## Enviar un trabajo a la web del evento

Un usuario puede subir trabajos científicos a la web de un evento siempre y cuando:

- Sea un usuario registrado en la plataforma.
- El plazo de recepción de documentos esté abierto.

### Pasos para subir un trabajo

#### Localiza el evento e identifícate

Accede a la página principal de eventos y, haciendo uso de los filtros, localiza el evento al que quieres enviar tu comunicación. Una vez estés visitando la web del evento, accede al panel de login e identifícate como usuario.

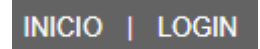

#### Accede a la pestaña Documentación > Mis documentos

En el menú de cabecera del evento, localiza la pestaña "Documentación" y haz click en "Mis documentos" para acceder al formulario de envío. Ten en cuenta que el organizador puede modificar los literales del menú por lo que esta sección puede tener otro nombre.

| Documentación - |
|-----------------|
|                 |

Archivos del evento

Mis documentos

Abstracts aceptados

#### Registra tu usuario

En el caso de que no tengas una cuenta de usuario, al ingresar en esta sección, verás un enlace a un formulario de registro.

Last update: 2020/02/10 enviando\_comunicaciones https://smartdestinationsworldconference.org/ayuda-symposium/doku.php?id=enviando\_comunicaciones&rev=1581344406 14:20

#### Envío de archivos

Debe ser un usuario registrado. Acceda para crear una cuenta o usar una ya existente y poder enviar documentos a la organización.

Acceder

#### Completa el formulario de subida

Para realizar el envío del documento tendrás que completar el formulario de subida. Como mínimo se requiere que introduzcas el título del documento, selecciones una de las temáticas que la organización habrá dado de alta para clasificar los diferentes trabajos y escojas el tipo de documento que vas a presentar.

Puede que la organización añada otras preguntas al formulario y que hayan campos que sean de obligado cumplimiento para poder subir la comunicación. Si el documento que estás enviando es un **abstract**, tendrás que insertar el texto de tu resumen en el editor habilitado, a menos que la organización del evento exija otro método.

v

v

#### Temática del documento

Historia

#### Título del documento

Evolución de los regímenes totalitarios del periodo entreguerras

#### Tipo de documento

Paper

#### Abstract

La organización desea limitar el tamaño de los abstracts, por lo que debe introducir el contenido del mismo en el siguiente campo de texto.

Limitado a 3000 palabras. 3000 palabras restantes.

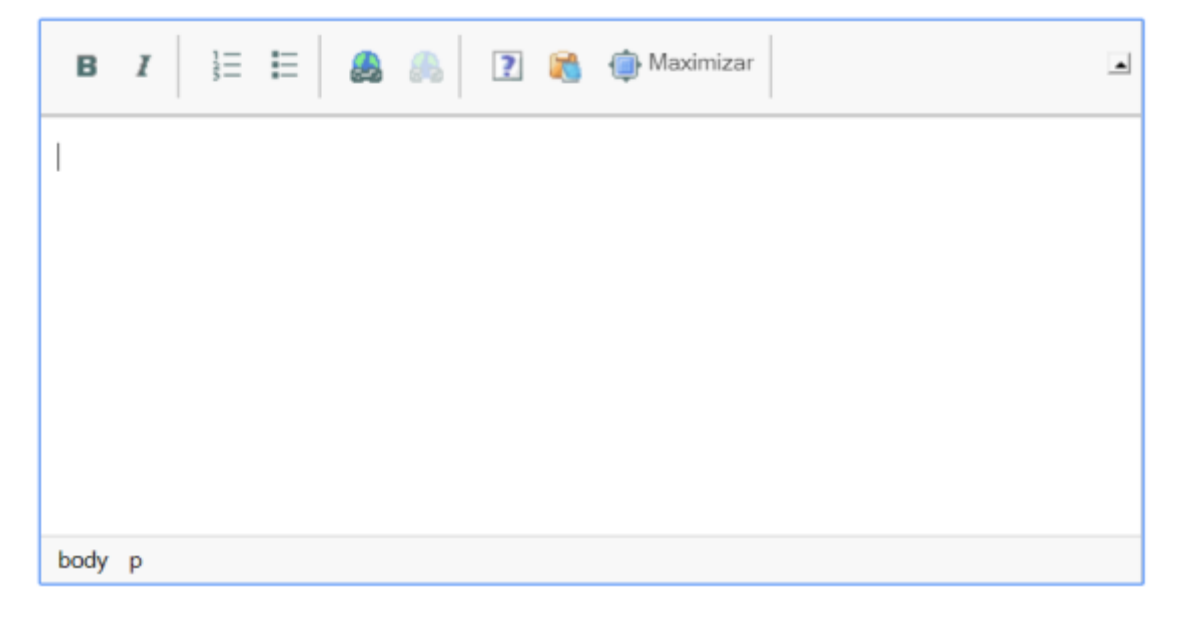

Es posible añadir más autores al documento en "Añadir autor".

### **Editar el Abstract**

Tras publicar el trabajo recibirás una confirmación por correo electrónico. Esta confirmación incluirá un enlace desde el que podrás acceder para editar tu trabajo.

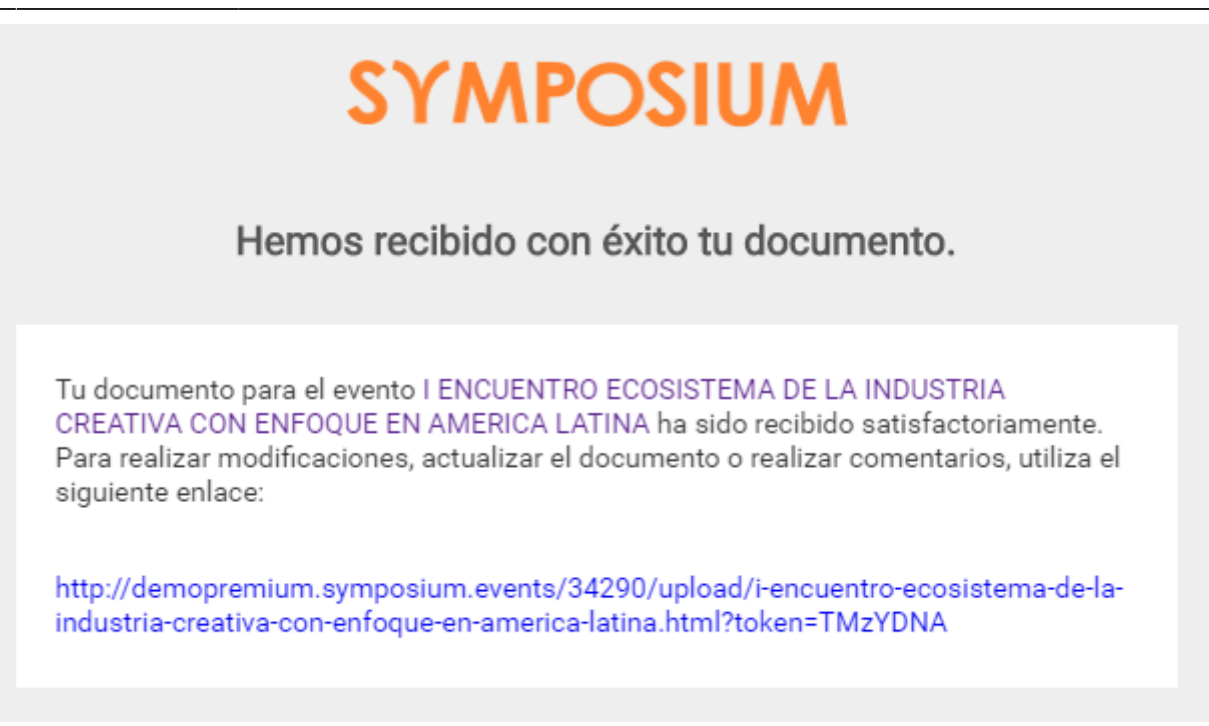

En el caso de que no puedas recuperar este email para acceder directamente al panel de tus documentos, tendrás que dirigirte a la web del evento e iniciar sesión con tu cuenta de usuario. Dirígete entonces a la sección **"Documentación" > "Mis documentos".** Desde aquí podrás comprobar el estado de los trabajos subidos y podrás editarlos.

Solamente podrás modificar un trabajo cuando el estado de este permanezca en "**Pendiente**". Si tu trabajo es aceptado o rechazado, recibirás una notificación para informarte del nuevo estado de tu documento y ya no podrás realizar ningún cambio.

### Aceptación del Abstract

Una vez tu Asbtract sea aceptado, recibirás un correo de notificación. No podrás hacer más cambios en este trabajo. En el caso de que el evento requiera envío de una comunicación tras la aceptación del abstract, podrás enviarlo cuando el plazo quede abierto.

### Subida de Comunicación

Una vez que hayas subido el Asbtract y este haya sido aceptado por la organización del evento, recibirás un email para poder subir la correspondiente Comunicación. Si no puedes localizar el email, puedes subir la Comunicación siguiendo el mismo procedimiento que en la subida del Abstract.

Localiza la web del evento, accede con tu cuenta de usuario y localiza la sección de subida de documentos. Verás que al lado del Abstract se habilita la opción "Subir documento". Es aquí donde tendrás que adjuntar el archivo con tu Comunicación final.

| 2025/06/23 20:24       | 5/6 |          | Enviar un trabajo a la web del evento |
|------------------------|-----|----------|---------------------------------------|
| Mis documentos         |     |          |                                       |
| Titulo del documento   |     | Estado   | Acciones                              |
| A Conclusiones del deb | ate | Aceptado | Subir comunicación                    |
|                        |     |          | Abstract                              |

Añadir documento

### Página pública de la comunicación

Otro efecto causado por la aceptación de tu comunicación es que ahora tu comunicación tendrá una página pública en la web del evento. En la sección del menú del evento designada para la *Documentación* se mostrará la subsección *Resúmenes aceptados*.

| Inicio    | Fechas       | Doc     | umentación <b>v</b> | Contacto  |    |    |     |     |     |      |    |      |     |       |      |   |       |        |       |    |  |
|-----------|--------------|---------|---------------------|-----------|----|----|-----|-----|-----|------|----|------|-----|-------|------|---|-------|--------|-------|----|--|
| Resúm     | enes ac      | epta    | dos                 |           |    |    |     |     |     |      |    |      |     |       |      |   |       |        |       |    |  |
|           |              |         |                     |           |    |    |     |     |     |      |    |      |     |       |      |   |       |        |       | _  |  |
| Temática  | ı            |         | Fisiologia del de   | porte     |    |    |     |     |     |      |    |      |     |       |      |   |       |        |       | ~  |  |
|           |              |         |                     |           |    |    |     |     |     |      |    |      |     |       |      |   |       |        |       |    |  |
|           |              |         |                     |           |    |    |     |     |     |      |    |      |     |       |      |   |       |        |       |    |  |
| Eiercici  | os básio     | cos p   | ara meiorar         | el rendin | mi | er | nto | 0 0 | del | l tr | en | I SL | JDe | erior |      |   |       |        |       |    |  |
| José Lópe | Z.           |         |                     |           |    |    |     |     |     |      |    |      |     |       |      |   |       |        |       |    |  |
|           |              |         |                     |           |    |    |     |     |     |      |    |      |     |       |      | D | escar | gar re | esume | en |  |
| Ver y aña | dir comentar | ios (0) | 1                   |           |    |    |     |     |     |      |    |      |     |       |      |   |       |        |       |    |  |
|           |              |         | ,<br>               |           |    |    |     |     |     |      |    |      |     |       | <br> |   |       |        |       |    |  |
|           |              |         |                     |           |    |    |     |     |     |      |    |      |     |       |      |   |       |        |       |    |  |

Desde esta sección otros visitantes al evento podrán descargar el resumen, consultar la descripción y los autores e incluso hacer comentarios. Cada vez que se reciba un nuevo comentario en la vista pública de la comunicación recibirás una notificación por correo electrónico.

# Comentario recibido en la comunicación Ejercicios básicos para mejorar el rendimiento del tren superior

Hemos recibido un nuevo comentario en la página pública de tu comunicación Ejercicios básicos para mejorar el rendimiento del tren superior del evento Seminarios de Educación Física 2013.

Este es el comentario escrito por Francisco Ayala:

Creo que este resumen debería figurar en otra categoría distinta.

Puedes responder a este comentario aquí. Si lo consideras necesario, también puedes marcarlo como inapropiado para ocultarlo.

También podrás enviar tus propios comentarios o marcar como inapropiados los comentarios que consideres. Cuando un comentario es marcado como inapropiado desaparecerá de la vista pública hasta que un moderador lo desmarque, modifique o borre.

| Jose Lopez.                  |                    |
|------------------------------|--------------------|
| Ver y añadir comentarios (1) | Descargar resumen  |
| B I   ≟ ☵   🍰 🛞   💽          | •                  |
|                              |                    |
|                              |                    |
|                              |                    |
|                              |                    |
|                              |                    |
|                              |                    |
| Anadir comentario            |                    |
| ancisco Ayala                | tinta              |
|                              |                    |
| ARCA                         | R COMO INAPROPIADO |

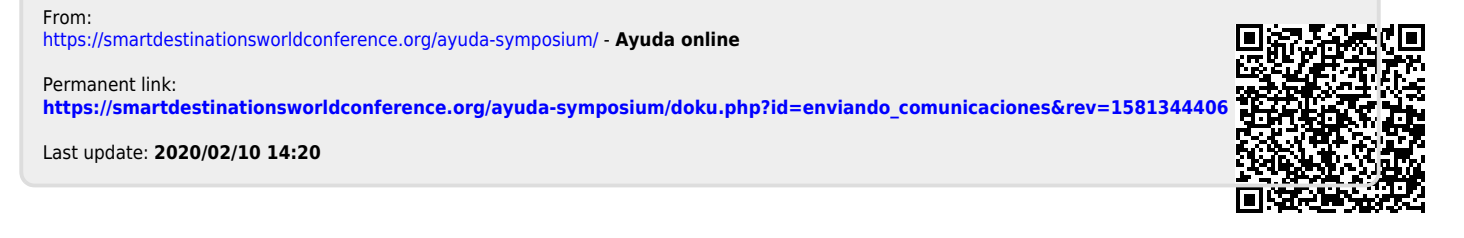